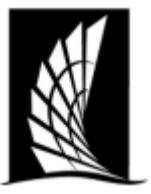

## Texas A&M University – Corpus Christi Office of the University Registrar

### Scheduling a room for a course in Ad Astra

**Instructions**: This document will show how to schedule a room for an academic course in Ad Astra. Users must have scheduling rights for academic courses in departments.

- 1. Navigate to <u>https://www.astra.tamucc.edu</u>
  - a. Select the 'Academics' tab and then select 'Sections'

| C aaiscloud.com/TXAMUCorpusChristi/de                   | fault.aspx                                                                                                    | ć 😒 🐾 t                                                                                                    |
|---------------------------------------------------------|----------------------------------------------------------------------------------------------------|----------------------------------------------------------------------------------------------------|
| 📶 Dashboards 🎬 Calendars 네 Analytics                    | 🞓 Academics 🛷 Events 📑 Reporting 🎤 Settings                                                                                                    |                                                                                                    |
| st<br>vent.<br>- 02:50 PM<br>                           | Scheduling         Meeting Configuration           Scheduling Sortboxes         Meeting Patterns           Sections         Pattern Groups           Organizational Structure         Section Number Configuration           Colleges         Section Number Configuration           Courses         Student and Instructor Configuration           Departments         Instructor Availability Templates           Subjects         Student Load Templates           Terms         Student Stauses           Notifications         Sectioning Configuration | Admin<br>Equivalent Groups<br>Exam Types<br>Quality Points<br>Scheduling Preferences<br>Terms Types<br>Help 225.3271 or 361.825.2276<br>ps://registrar.tamucc.edu |
| - 05:50 PM<br>issions                                   | Catalog Versions<br>Program Rules<br>Program Templates<br>Program Versions                                                                                                    | ce Center<br>Dr, Unit 5774<br>ti, TX 78412-5774                                                                                                    |
| - 06:30 PM<br>b                                         | campus.                                                                                                    | is map- The Student Service<br>number 22 on map: Here                                                                                                    |
| - 08:30 PM<br>Iha Pi National Leadership Society (NSLS) | Sept<br>14         Our Mission & Responsibilities           Our mission is to support teaching, learning, and studd<br>development by maintaining the integrity of academi<br>policies and the student information system.                                                                                                    | ent<br>c                                                                                                    |

#### **Room Assignment**

- 2. Select 'Term' in the left side and select 'Search'
- 3. Go through the following steps and options to filter courses and room status as needed
  - a. Meeting status=All (view all courses and room assignments)
    - b. Meeting status=Unassigned (view rooms that do not have a room assigned)
    - c. Meeting status=Requested (department requested a room and schedule team will review. Once approved, the room assignment will export to banner)

| A Home             | al Dashboards       | Calendars  | del Analytics | Academics    | 🛷 Events | Reporting | & Settings |            |          |            |          |        |            | crober  | 154 ?  |
|--------------------|---------------------|------------|---------------|--------------|----------|-----------|------------|------------|----------|------------|----------|--------|------------|---------|--------|
|                    |                     |            | Ser Ion List  | ŝ.           |          |           |            |            |          |            |          |        |            |         |        |
| Clear All          |                     | Q Search   | <             |              |          |           |            |            |          |            |          |        |            |         |        |
| Custom             |                     | * 8 0      | Course/Se     | ction *1     |          | Room      | Days Met   | Start Date | End Date | Start Time | End Time | Term   | Cross-List | Status  | Course |
| Keyword:           |                     | ×          | × © ARTS 3    | 367/B01 STU  |          |           | w          | 08/22/2    | 12/08/2  | 03:30 PM   | 06:20 PM | 202209 |            | Unassig | 71769  |
| Start Date:        | All.                | ×m         | × © ARTS 5    | 314/001 STU  |          |           | м          | 08/22/2    | 12/08/2  | 03:30 PM   | 06:20 PM | 202209 | GA         | Unassig | 73430  |
| End Date:          | All                 | ×m         | × © ARTS 5    | 317/002 STU  |          |           | MW         | 08/22/2    | 12/08/2  | 12:30 PM   | 03:20 PM | 202209 | FP         | Unassig | 73275  |
| Invalid Mtg.       | 2 · · · · · · · · · |            | × © ARTS 5    | 394/001 SEM  |          |           | MW         | 08/22/2    | 12/08/2  | 06:30 PM   | 09:20 PM | 202209 |            | Unassig | 73542  |
| Pattern:           | All                 | • ×        |               | 411/W05 LEC  |          |           | TR         | 08/22/2    | 12/08/2  | 09:30 AM   | 10:45 AM | 202209 |            | Unassig | 72903  |
| Arranged:          | All                 | ~ X        |               | 370/W01 LEC  |          |           | TR         | 08/22/2    | 12/08/2  | 08:00 AM   | 09:15 AM | 202209 |            | Unassig | 71070  |
| Is Exam:           | All                 | ~ х        | × OCOMM       | 3311/001 LEC |          |           | MW         | 08/22/2    | 12/08/2  | 03:30 PM   | 04:45 PM | 202209 |            | Unassig | 72048  |
| O View Sectio      | ons                 |            | × ⊙ COSC 3    | 324/W01 LEC  |          |           | TR         | 08/22/2    | 12/08/2  | 11:00 AM   | 12:15 PM | 202209 |            | Unassig | 71183  |
| • View Meeti       | ngs                 |            | × OECED 5     | 337/B01 LEC  |          |           | W          | 08/22/2    | 12/08/2  | 04:20 PM   | 06:50 PM | 202209 |            | Unassig | 73150  |
| Days Met           |                     |            | × O EDAD 5    | 696/001 IND  |          |           | т          | 08/22/2    | 12/08/2  | 07:00 PM   | 09:30 PM | 202209 |            | Unassig | 70444  |
| U. M. T. W         | RES                 |            | × @ EDCI 53   | 61/W01 LEC   |          |           | т          | 08/22/2    | 12/08/2  | 07:00 PM   | 09:30 PM | 202209 | DW         | Unassig | 71725  |
|                    |                     | 1          | /             |              | -        |           | т          | 08/22/2    | 12/08/2  | 04:20 PM   | 06:50 PM | 202209 |            | Unassig | 72141  |
| Term 🕤             |                     | Clear 🕈 🛇  |               |              |          |           | TR         | 08/22/2    | 12/08/2  | 08:00 AM   | 04:00 PM | 202209 |            | Unassig | 72144  |
| Subject            |                     | + 0        | EDUC 4        | 605/002 FLD  |          |           | MTWRF      | 08/22/2    | 12/08/2  | 08:00 AM   | 04:00 PM | 202209 |            | Unassig | 72145  |
| Course             |                     | +0         | X O EDUC 4    | 605/003 FLD  |          |           | TR         | 08/22/2    | 12/08/2  | 08:00 AM   | 04:00 PM | 202209 |            | Unassig | 72146  |
| Instautos          |                     | + 0        | × © EDUC 4    | 605/004 FLD  |          |           | TR         | 08/22/2    | 12/08/2  | 08:00 AM   | 04:00 PM | 202209 |            | Unassig | 72147  |
| instructor         |                     |            | × O ENGL 3    | 330/H01 LEC  |          |           | TR         | 08/22/2    | 12/08/2  | 03:30 PM   | 04:45 PM | 202209 | DS         | Unassig | 73146  |
| Campus             |                     | + 0        | X OENGL 4     | 325/B01 LEC  |          |           | F          | 08/22/2    | 12/08/2  | 10:00 AM   | 10:50 AM | 202209 | DO         | Unassig | 72982  |
| Building           |                     | + 0        | X O ENGL 4    | 325/H01 LEC  |          |           | F          | 08/22/2    | 12/08/2  | 10:00 AM   | 10:50 AM | 202209 | DO         | Unassig | 73083  |
| Room               |                     | + 0        | X © ESCI 14   | 01/104 LAB   |          |           | м          | 08/22/2    | 12/08/2  | 03:00 PM   | 04:55 PM | 202209 |            | Unassig | 73438  |
|                    |                     |            | X © ESCI 32   | 02/W03 LEC   |          |           | TR         | 08/22/2    | 12/08/2  | 03:30 PM   | 04:20 PM | 202209 |            | Unassig | 71406  |
| Department         |                     | <b>T</b> Ø | X @ ESCI 43   | 01/W01 LEC   |          |           | TR         | 08/22/2    | 12/08/2  | 07:00 PM   | 08:15 PM | 202209 | CM         | Unassig | 71432  |
| Meeting<br>Status: | Unassigned          | ~ X        | × o           |              |          |           | TR         | 08/22/2    | 12/08/2  | 07:00 PM   | 08:15 PM | 202209 | CM         | Unassig | 71434  |
|                    | e. Exe              |            | × OL          |              |          |           | TR         | 08/22/2    | 12/08/2  | 08:00 AM   | 09:15 AM | 202209 |            | Unassig | 72368  |

Scheduling an Event in Ad Astra Updated February 5, 2024

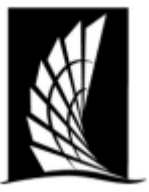

## Texas A&M University – Corpus Christi Office of the University Registrar

#### Scheduling a room for a course in Ad Astra

4. Select the course to view info and to select a room

| × | ⊙ ARTS 5394/001 SEM | MW | 08/22/2 | 12/08/2 |
|---|---------------------|----|---------|---------|
| × | ⊙ CHEM 1411/W05 LEC | TR | 08/22/2 | 12/08/2 |
| × | ⊙ CMSS 6370/W01 LEC | TR | 08/22/2 | 12/08/2 |
| × | ⊙ COMM 3311/001 LEC | MW | 08/22/2 | 12/08/2 |
| × | ⊙ COSC 3324/W01 LEC |    | 08/22/2 | 12/08/2 |
| × | ⊙ ECED 5337/B01 LEC | W  | 08/22/2 | 12/08/2 |
| × | ⊙ EDAD 5696/001 IND | Т  | 08/22/2 | 12/08/2 |

5. Select the house symbol under meeting type to view available rooms

| Sectior    | n COMM 331       | 1 / NONVERE | BAL COMMU | NICATIC | ON 002     |     |       |               |        |                |        |            |   |                        |            |  |
|------------|------------------|-------------|-----------|---------|------------|-----|-------|---------------|--------|----------------|--------|------------|---|------------------------|------------|--|
| Sectio     | n Info           |             |           |         |            |     |       |               |        |                |        |            |   |                        |            |  |
| * Subj     | ect:             | COMM        |           |         |            | Ŧ   | ×     | Title:        | NONVE  | ERBAL COMMUNIC | ATION  |            |   | — Sandbox Op           | tions —    |  |
| * Cour     | rse:             | 3311        |           |         |            | ~   | ж     | * Campus:     | Μ      |                |        | ~          | х | 🗌 Assign All M         | leetings t |  |
| * Deliv    | very Method:     | Standard    |           |         |            | ~   | ж     | *Term:        | 202209 | 9              |        | ~          | ж | Do Not Opt             | imize      |  |
| * Secti    | ion:             | 002         |           |         |            |     |       | Part Of Term: | 1_2022 | 1_202209 👻 🗙   |        |            |   | Ignore In Historical A |            |  |
| Cour       | rse Offering Id: | d: 72050    |           |         |            |     |       | SIS Key:      | 202209 | 202209_72050   |        |            | x |                        |            |  |
|            |                  |             |           |         |            |     |       |               |        |                |        |            |   | Max Enrollment:        | 35         |  |
|            |                  |             |           |         |            |     |       |               |        |                |        |            |   | Enrollment:            | 24         |  |
| Secti      | on Notes         |             |           |         |            |     |       |               |        |                |        |            |   |                        |            |  |
| Same       | e Time Info      |             |           |         |            |     |       |               |        |                |        |            |   |                        |            |  |
|            |                  |             |           |         |            |     |       |               |        |                |        |            |   |                        |            |  |
| Meetings   |                  |             |           |         |            |     |       |               |        |                |        |            |   |                        |            |  |
|            | Meeting Type     | Start Time  | End Time  | Days    | Start Date | End | Date  | Instruc       | or     | Status         | Room   |            |   |                        |            |  |
| <b>×</b> + | LEC              | 07:00 PM    | 09:30 PM  | W       | 08/22/2022 | 12/ | 08/20 | 22 Ivy, Dia   | na     | Scheduled      | BH 205 | ~ <b>~</b> |   |                        |            |  |

6. Use the drop arrows at top to show Room, Capacity and Seat Fill Score

|                                                      |     |          | ivy, Diana | _                |   |                                                                               |
|------------------------------------------------------|-----|----------|------------|------------------|---|-------------------------------------------------------------------------------|
| Filter<br>Show Current Filter Q Search<br>Custom P P |     | Room     | Capacit 👻  | Sector           |   | COMM 3311 002 (L<br>8/22/2022-12/8/2022<br>W<br>7:00-9:30pm<br>Enrollment: 24 |
| Time 4                                               | 0   | BH 205   | 61         | Use Default Sort |   | Available                                                                     |
| Show Additional Mtg. Patterns                        | ۲   | OCNR 133 | 36         | ]] Columns 🕨 🕨   | 8 | Room                                                                          |
| Room Options                                         | ⊙   | IH 157   | 38         | 92               |   | Name                                                                          |
| Show Only Available Rooms                            | 0   | CS 114   | 38         | 92               |   | Puilding                                                                      |
| Show Alt Room Configs                                | 0   | IH 268   | 40         | 87               |   | Building                                                                      |
|                                                      | • ا | OCNR 130 | 40         | 87               |   | Configuration                                                                 |
| Rotwoon 25                                           | 0   | CS 111   | 40         | 87               |   | Regions                                                                       |
| between 55 👳                                         | 0   | IH 156   | 40         | 87               |   | Capacity                                                                      |
| and                                                  | 0   | OCNR 132 | 44         | 79               |   | Room Type                                                                     |
| Clear 🕂 🤇                                            | 0   | CI 122   | 51         | 68               |   | Pref Score                                                                    |
| 3uilding 🕂 🤄                                         | 0   | RFEB 107 | 53         | 66               | • | Seat Fill Score                                                               |
| Room 🕂 🤄                                             | 0   | CI 109   | 55         | 63               |   | Score                                                                         |
|                                                      | 0   | CI 106   | 55         | 63               |   | Available                                                                     |
| Region + C                                           |     | DEED 400 | 50         | (C)              |   | As an She had a                                                               |

Scheduling an Event in Ad Astra Updated February 5, 2024

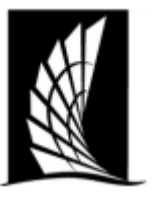

## Texas A&M University – Corpus Christi Office of the University Registrar Scheduling a room for a course in Ad Astra Selecting a Room

7. Filter room options. These are generated from the Preference Set.

| Filter       |                     |                 | •   |        |                       |                 |         |      |      |   |
|--------------|---------------------|-----------------|-----|--------|-----------------------|-----------------|---------|------|------|---|
| Show Current | Filter              | <b>Q</b> Search |     |        | KOOM                  |                 |         | Capa | city | s |
| Custom       |                     | - 8 4           | ÷   |        |                       |                 |         |      | -    |   |
| Time         |                     |                 |     | -      |                       |                 |         |      |      |   |
| Show Ad      | ditional Mtg. Patte | rns             |     | 0      | BH 205                |                 |         | 61   |      | - |
| Poom Ontic   | ons                 |                 |     | 0      | OCNR 133              |                 |         | 36   |      | 9 |
| Koom Optic   | 5115                |                 |     | ۲      | IH 157                |                 |         | 38   |      | 9 |
| Show Onl     | y Available Rooms   |                 | (   | ۲      | CS 114                |                 |         | 38   |      | 9 |
| Show Sha     | red Rooms           |                 | (   | 0      | IH 268                |                 |         | 40   |      | Ę |
| Show Alt I   | Room Configs        |                 | ۰ ( | 0      | OCNR 130              |                 |         | 40   |      | 8 |
| Capacity:    |                     |                 | 0   | 0      | CS 111                |                 |         | 40   |      | ę |
| Between      | 35                  | \$              |     | ale st | Itomo                 |                 |         |      |      |   |
| and          |                     | \$              | 56  | elect  | items                 |                 |         |      |      | ~ |
| Campus 1     |                     | Clear 🕂 🥝       |     | Enter  | search text           | ×               |         |      |      |   |
| Building     |                     | + @             |     | ) Ba   | ay Hall Confere       | ence Hall       |         |      |      |   |
| -            |                     |                 |     | CI     | assroom 🧹             | 1               |         |      |      |   |
| Room         |                     | + 0             | ' C | ) CI   | assroom - Aca         | demic Affairs   |         |      |      |   |
| Region       |                     | + 0             |     | ) CI   | assroom - ESC         | 1               |         |      |      |   |
| Room Type 🗲  |                     | Clear 🕂 🥝       |     | ) CI   | assroom - Edu         | ication         |         |      |      |   |
|              |                     |                 |     | ) CI   | assroom - Ma          | :h              |         |      |      |   |
|              |                     |                 |     | ) CI   | assroom - Ma          | h Education     |         |      |      |   |
|              |                     |                 |     | ) CI   | assroom - Mu          | sic             |         |      |      |   |
|              |                     |                 |     | ) CI   | assroom - Mu          | sic - Piano Lab |         |      |      |   |
|              |                     |                 |     | · .    |                       |                 |         |      |      | _ |
|              |                     |                 |     | $\ll$  | $\langle \rangle \gg$ | 2               | 1-58 of | 58   | Done |   |

- a. For preference worksheet, navigate to <u>https://www.tamucc.edu/academics/registrar/faculty-</u>staff/assets/documents/course-scheduling-preference-sheet.pdf
- b. Send completed form to <a href="mailto:schedule@tamucc.edu">schedule@tamucc.edu</a>
- 8. View available rooms that have the appropriate seat fill score to course enrollment
  - a. About 65% score and above if possible
  - b. Uncheck 'show available room' to view rooms that have been scheduled prior.
  - c. Hovering over 'unavailable' will see what has been scheduled into that room

| M COMM 3311/002 / NONVER                 | BAL CO       | мми     | NICATION (Standard) M / Ivy, D | Diana    |                 | 2                                                                             |
|------------------------------------------|--------------|---------|--------------------------------|----------|-----------------|-------------------------------------------------------------------------------|
| Filter<br>Clear All Q<br>Custom V        | Search       |         | Room *1                        | Capacity | Seat Fill Score | COMM 3311 002 (L<br>#/22/2022-12/#/2022<br>W<br>7:009-350pm<br>Erreliment: 24 |
| Time                                     | ^            | $\odot$ | BH 205                         | 61       | 57              | Selected                                                                      |
| Show Additional Mtg. Patterns            |              | ۲       | BH 103                         | 256      | 13              | Conflicts(10 of 🔶                                                             |
| Room Options                             |              | 0       | BH 104                         | 102      | 34              | Available                                                                     |
| Show Only Available Rooms                |              |         | H 126                          | 46       | 76              | Unavailable                                                                   |
| Show Shared Rooms  Show Alt Deem Configs |              | 0       | BH 206                         | 58       | 60              | Unavailable                                                                   |
|                                          |              | • •     | BH 207                         | 61       | 57              | Una Section: CRIJ 3380 001 - LEC (W 7:00 PM-9:30 PM) Scheduled                |
| Retween 35                               |              | 0       | CI 102                         | 56       | 62              | Conflicts(1 of 16)                                                            |
| and                                      | ×            | ۲       | CI 106                         | 55       | 63              | Available                                                                     |
| and                                      | Ŧ            | $\odot$ | CI 107                         | 66       | 53              | Available                                                                     |
| Campus 1 Clea                            | r <b>+</b> ⊘ | ۲       | CI 108                         | 65       | 53              | Available                                                                     |
| Building                                 | +⊘           | $\odot$ | CI 109                         | 55       | 63              | Available                                                                     |
| Room                                     | + 0          | ۲       | CI 112                         | 56       | 62              | Available                                                                     |
| Degien                                   | 10           | ۲       | CI 113                         | 264      | 13              | Available                                                                     |
| Region                                   | <b>+</b> 0   | ^       | CI 400                         | F.4      | c0              | A                                                                             |
| Room Type 1 Clea                         | r <b>+</b> ⊘ | «       | < Page 1 of 2 > >>             | •        |                 |                                                                               |
|                                          |              |         |                                |          |                 | OK Cancel                                                                     |

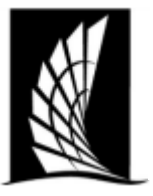

# Texas A&M University – Corpus Christi Office of the University Registrar

## Scheduling a room for a course in Ad Astra

9. Select the available room of your choosing and select 'OK'

| M COMM 3311/002 / NONVERBAL COMMUNICATION (Standard) M / Ivy, Diana 🧳 |     |                          |          |                 |                                                                               |  |  |  |  |  |  |  |
|-----------------------------------------------------------------------|-----|--------------------------|----------|-----------------|-------------------------------------------------------------------------------|--|--|--|--|--|--|--|
| Filter<br>Clear All Q Search<br>Custom E Custom                       |     | Room                     | Capacity | Seat Fill Score | COMM 3311 002 (L<br>8/22/2022-12/8/2022<br>W<br>7:00-9:30pm<br>Enrollment: 24 |  |  |  |  |  |  |  |
| Time ·                                                                | 0   | BH 205                   | 61       | 57              | Selected                                                                      |  |  |  |  |  |  |  |
| Show Additional Mtg. Patterns                                         | •   | OCNR 133                 | 36       | 97              | Available                                                                     |  |  |  |  |  |  |  |
| Room Options                                                          | •   | IH 157                   | 38       | 92              | Available                                                                     |  |  |  |  |  |  |  |
| Show Only Available Rooms                                             | 0   | CS 114                   | 38       | 92              | Available                                                                     |  |  |  |  |  |  |  |
| Show Shared Rooms                                                     | •   | IH 268                   | 40       | 87              | Available                                                                     |  |  |  |  |  |  |  |
| Show Alt Room Configs                                                 | • ا | OCNR 130                 | 40       | 87              | Available                                                                     |  |  |  |  |  |  |  |
| Capacity:                                                             | •   | CS 111                   | 40       | 87              | Available                                                                     |  |  |  |  |  |  |  |
| Between 35                                                            | 0   | IH 156                   | 40       | 87              | Available                                                                     |  |  |  |  |  |  |  |
| and                                                                   | 0   | OCNR 132                 | 44       | 79              | Available                                                                     |  |  |  |  |  |  |  |
| Campus 1 Clear 🕂 🤇                                                    | 0   | CI 122                   | 51       | 68              | Available                                                                     |  |  |  |  |  |  |  |
| Building + 🤇                                                          | 0   | RFEB 107                 | 53       | 66              | Available                                                                     |  |  |  |  |  |  |  |
| Room + 0                                                              | 0   | CI 109                   | 55       | 63              | Available                                                                     |  |  |  |  |  |  |  |
|                                                                       | 0   | CI 106                   | 55       | 63              | Available                                                                     |  |  |  |  |  |  |  |
| Region + G                                                            |     | 0000 400                 | 50       | C 2             | A 11 - 14 1 -                                                                 |  |  |  |  |  |  |  |
| Room Type 1 Clear 🕂 🤇                                                 | ~   | <   Page   1 of 2   > >> | •        |                 |                                                                               |  |  |  |  |  |  |  |
|                                                                       |     |                          |          |                 | ок                                                                            |  |  |  |  |  |  |  |

- 10. Rooms will go into 'requested' status for schedule team to review. Once approved, the course will show on SAIL. If you course is not showing on SAIL, please check the status of the course in Ad Astra Schedule.
  - a. Requested Status: will not show on schedule in SAIL..
  - b. Scheduled Status : will show on schedule in SAIL.
- 11. Save and Close

| <b>Л</b> но | 🗼 Home 🕼 Dashboards 🋗 Calendars 🕼 Analytics 🞓 Academics 🛷 Events 🚡 Reporting ۶ Settings |             |           |         |            |         |        |                         |            |               |        |             |                 |                                  |     |  |
|-------------|-----------------------------------------------------------------------------------------|-------------|-----------|---------|------------|---------|--------|-------------------------|------------|---------------|--------|-------------|-----------------|----------------------------------|-----|--|
| Save        | Save and Close                                                                          | < <u> </u>  | d Meeting | 5       |            |         |        |                         |            |               |        |             |                 |                                  |     |  |
| Sectio      | n COMM 331                                                                              | 1 / NONVERE | BAL COMMU | NICATIO | N 002      |         |        |                         |            |               |        |             |                 |                                  |     |  |
| Sectio      | on Info                                                                                 |             |           |         |            |         |        |                         |            |               |        |             |                 |                                  |     |  |
| *Sub        | ject:                                                                                   | COMM        |           |         |            | ~ X     | Title: |                         | NONVE      | RBAL COMMUNIC | ATION  |             |                 | — Sandbox Opti                   | ons |  |
| *Cou        | irse:                                                                                   | 3311        |           |         |            | ~ X     | * Camp | ampus: M 💌 🗶            |            |               |        |             | 🗌 Assign All Me | Assign All Meetings to Same Room |     |  |
| *Del        | ivery Method:                                                                           | Standard    |           |         |            | - X     | *Term: |                         | 202209 👻 🗶 |               |        |             |                 | Do Not Optimize                  |     |  |
| *Sec        | tion:                                                                                   | 002         |           |         |            |         | Part O | t Of Term: 1_202209 👻 🗶 |            |               |        |             |                 | Ignore In Historical Analysis    |     |  |
| Cou         | Irse Offering Id:                                                                       | 72050       |           |         |            | ×       | SIS Ke | y:                      | 202209     | _72050        |        |             | ×               | May Enrollmont                   | 25  |  |
|             |                                                                                         |             |           |         |            |         |        |                         |            |               |        |             |                 | Enrollment:                      | 35  |  |
| _           |                                                                                         |             |           |         |            |         |        |                         |            |               |        |             |                 | En onnent.                       | 24  |  |
| Sect        | ion Notes                                                                               |             |           |         |            |         |        |                         |            |               |        |             |                 |                                  |     |  |
| Sam         | e Time Info                                                                             |             |           |         |            |         |        |                         |            |               |        |             |                 |                                  |     |  |
|             |                                                                                         |             |           |         |            |         |        |                         |            |               |        |             |                 |                                  |     |  |
| Meet        | ngs                                                                                     |             |           |         |            |         |        |                         |            |               |        |             |                 |                                  |     |  |
|             | Meeting Type                                                                            | Start Time  | End Time  | Days    | Start Date | End Dat | e I    | nstructo                | or         | Status        | Room   |             |                 |                                  |     |  |
| <b>x</b> +  | LEC                                                                                     | 07:00 PM    | 09:30 PM  | W       | 08/22/2022 | 12/08/2 | 022    | lvy, Dian               | a          | Scheduled     | BH 205 | <b>≈0</b> + |                 |                                  |     |  |